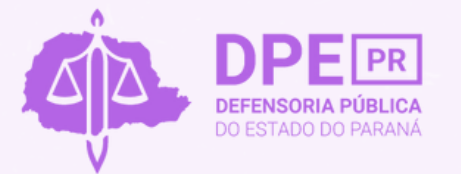

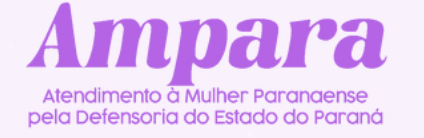

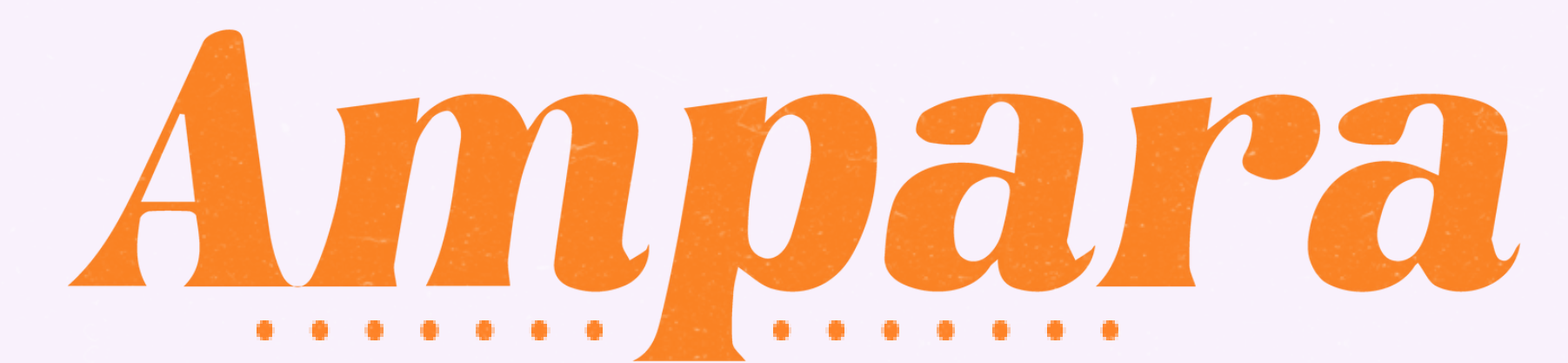

Como solicitar o **primeiro atendimento** pelo *Ampara*?

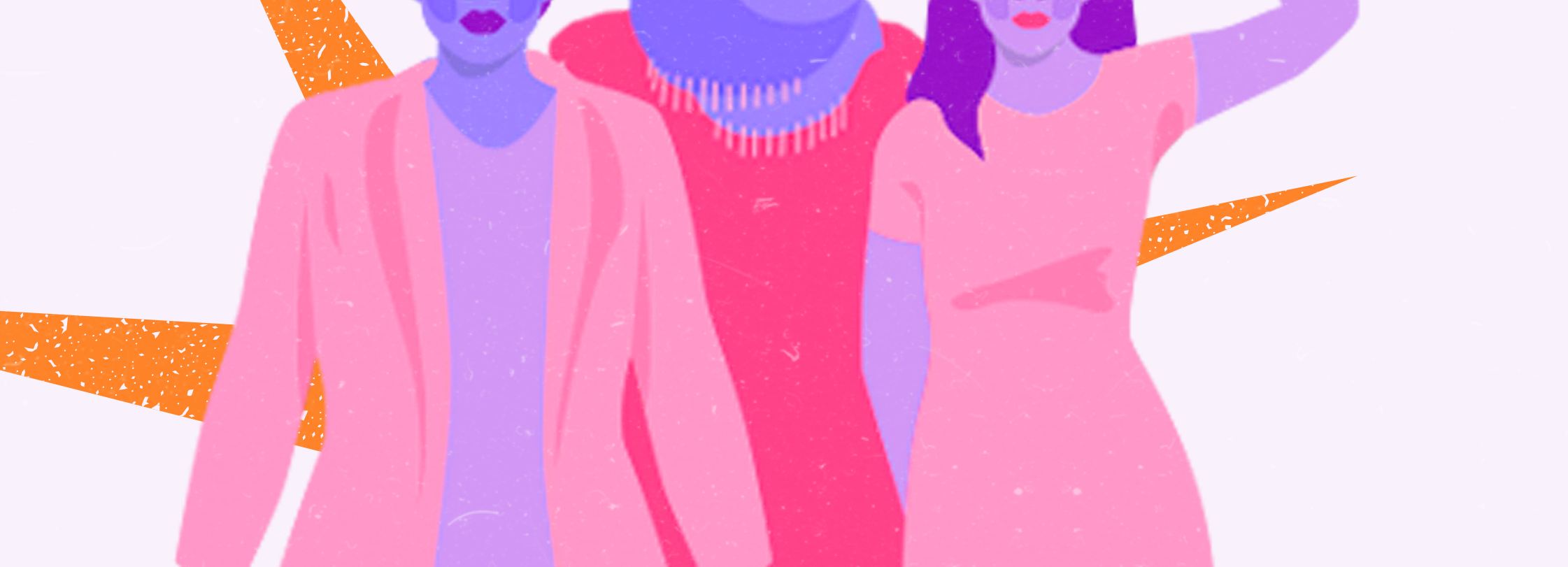

## Como acessar a Luna para receber atendimento?

Para acessar o atendimento pela plataforma LUNA, você deve entrar no nosso site pelo endereço <u>ampara.defensoriapublica.pr.def.br</u>.

Ao acessar o site, clique no botão "**Ampara**", localizado na barra de menu.

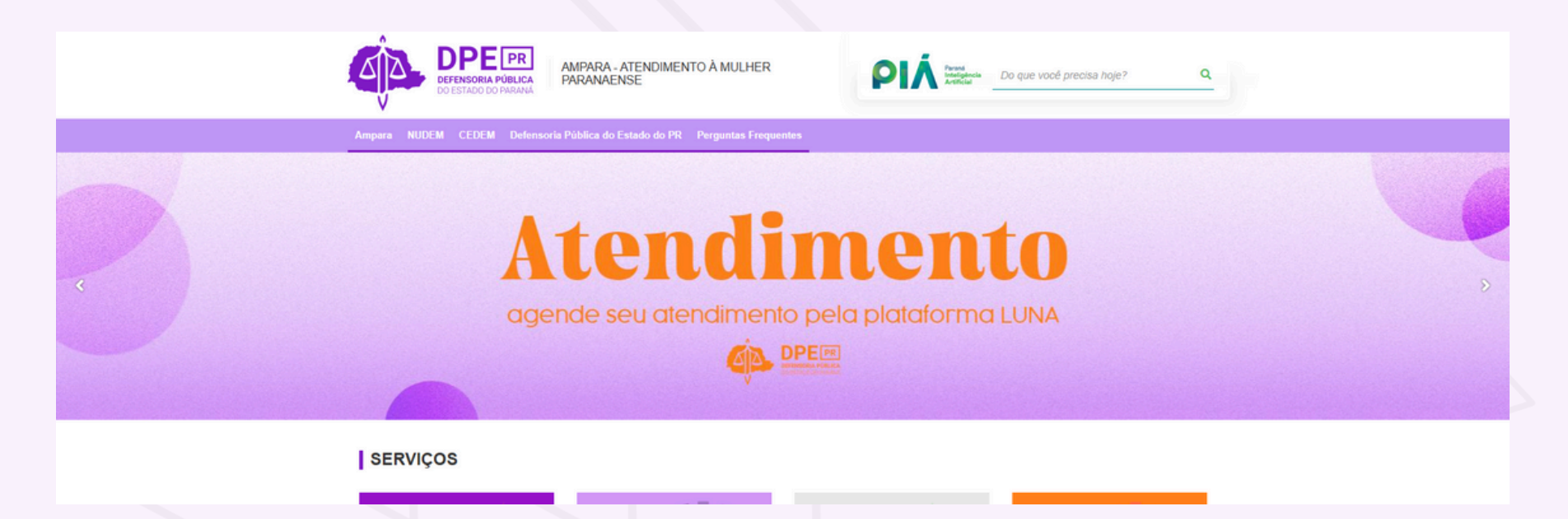

Dentro da página sobre o Ampara, você terá uma breve explicação sobre o projeto e o botão **"clique aqui e agende o seu atendimento", que direciona à plataforma LUNA**. Ao final da página, você encontra **vídeos tutoriais** com o passo a passo para você agendar o atendimento, solicitar retorno sobre o seu caso, juntar documentos, entre outros.

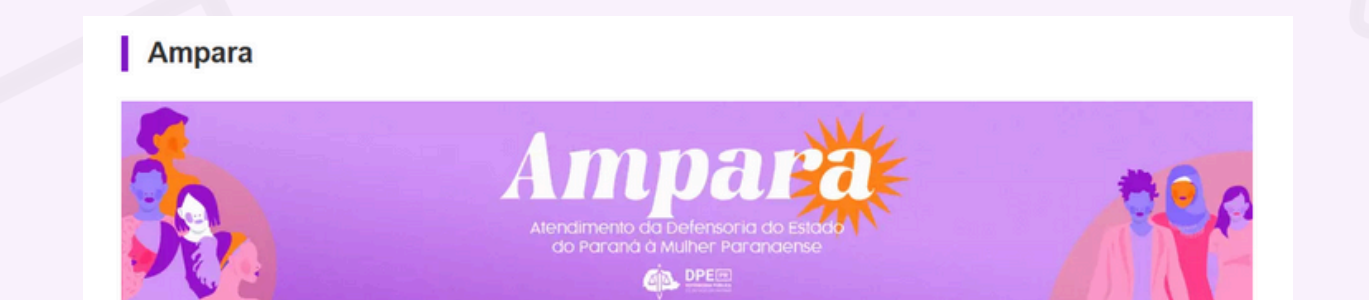

O Ampara é um serviço de atendimento online exclusivo para mulheres vítimas de tentativa de feminicídio. Com uma equipe multidisciplinar composta por mulheres, o projeto oferece acolhimento, sigilo e segurança da informação, garantindo suporte especializado para usuárias em situação de alta vulnerabilidade.

Por meio do Ampara, é possível solicitar Medidas Protetivas de Urgência e acompanhar processos já deferidos. O atendimento, realizado pela **Coordenadoria Especializada de Defesa dos Direitos das Mulheres em Situação de Violência Doméstica e Familiar (CEDEM)**, também permite o acompanhamento de casos de Direito de Familia relacionados às vítimas. Para maior proximidade, as usuárias podem contar com chamadas de vídeo, sempre seguindo protocolos rigorosos de identificação Além do atendimento remoto, o Ampara oferece este site exclusivo, onde as mulheres encontram informações detalhadas sobre o serviço, guias práticos como cartilhas da Lei Maria da Penha e pré-natal, e ferramentas para denúncias, como formulários voltados à violência obstétrica e contra mulheres indígenas. O Ampara simboliza o compromisso da **Defensoria Pública do Estado do Paraná** com a proteção e os direitos das mulheres paranaenses, oferecendo um atendimento humanizado e acessível. O Ampara integra os esforços da CEDEM, vinculado ao **Núcleo de Promoção e Defesa dos Direitos das Mulheres (NUDEM)**, da **Central de Relacionamento com Cidadão e Cidadã** (CRC) e da Diretoria de Comunicação da DPE-PR.

#### CLIQUE AQUI E AGENDE SEU ATENDIMENTO

CONFIRA OS TUTORIAIS SOBRE COMO SER ATENDIDA PELO AMPARA NA PLATAFORMA LUNA

AMPARA - Como solicitar at...

AMPARA - Como acessar o ... :

AMPARA - Passo a passo p...

Você também pode acessar a plataforma LUNA, para realizar o seu atendimento, clicando no banner "**Atendimento - agende seu atendimento pela plataforma LUNA**", que aparece na página inicial do site. Após clicar, você será direcionado para outra página.

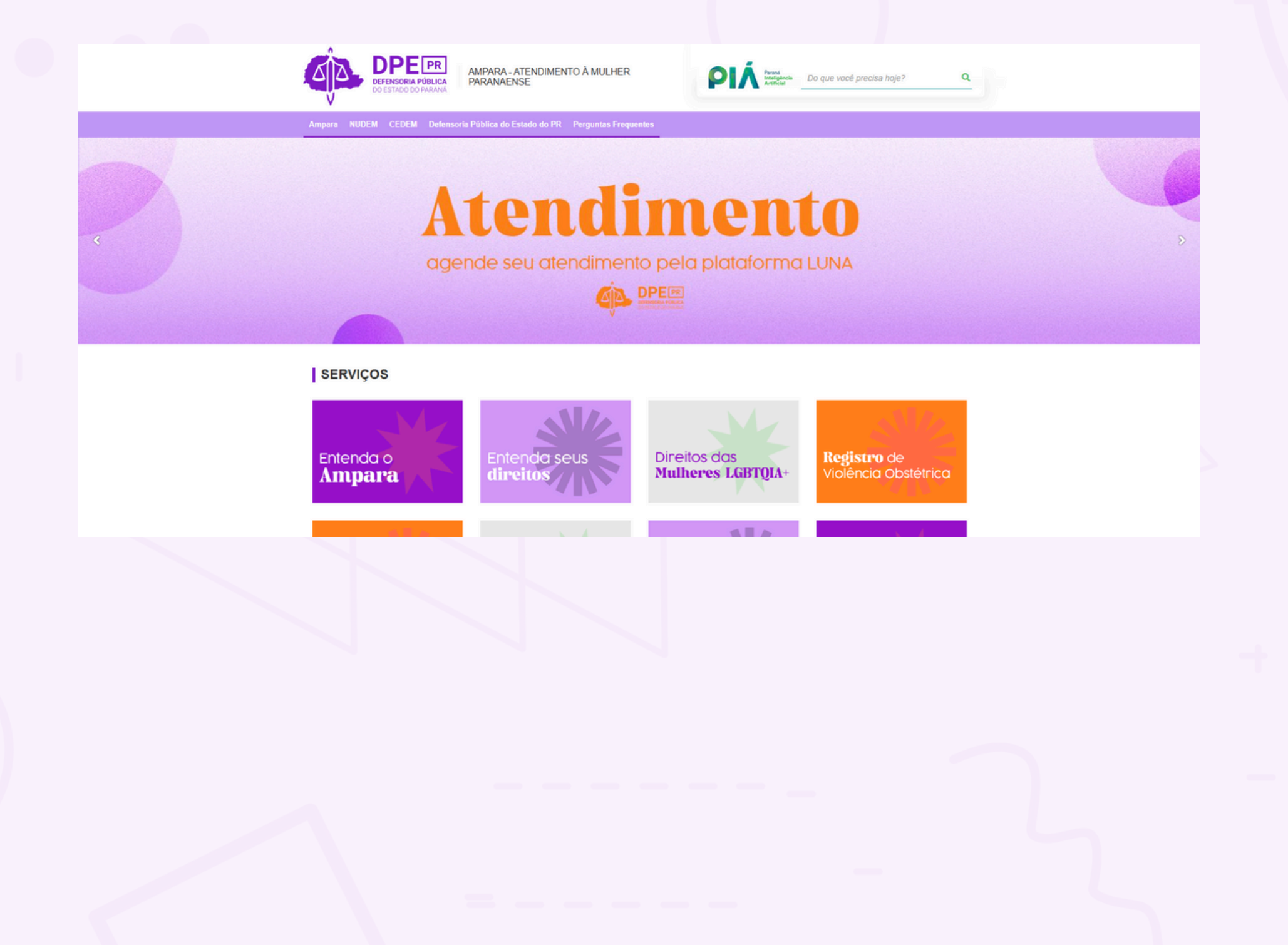

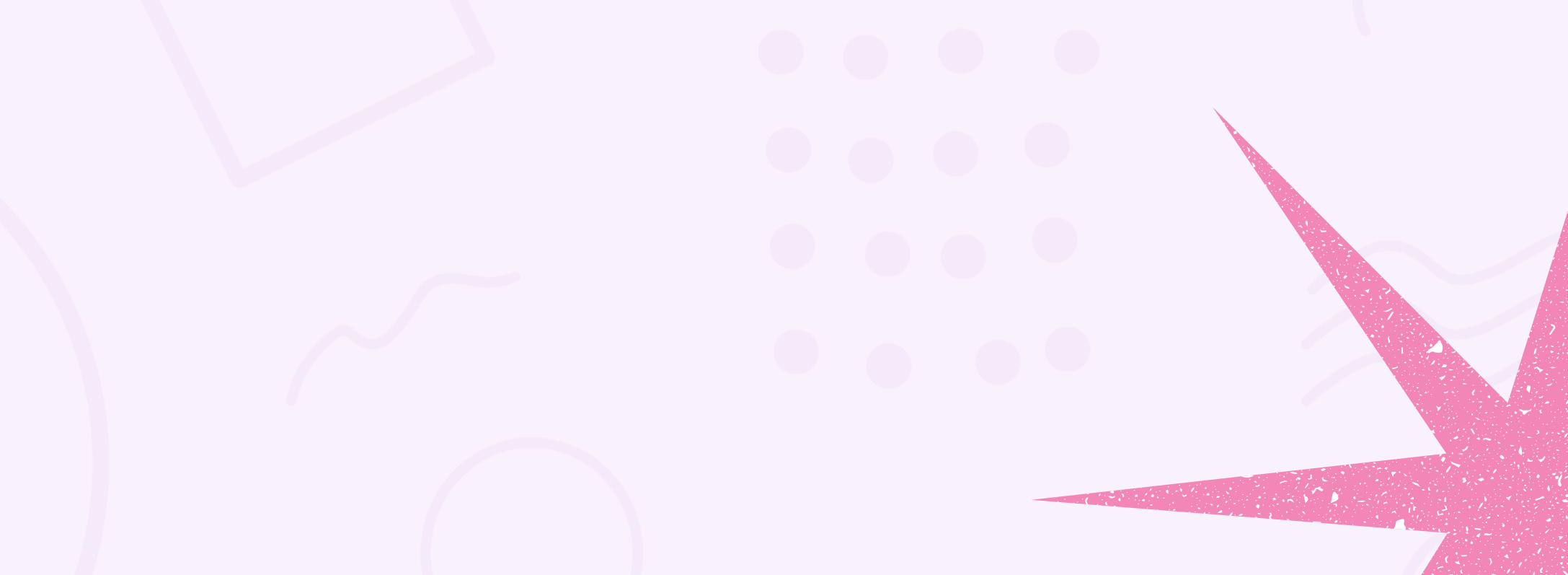

## Primeiro atendimento da usuária na **Defensoria Pública**

Essa é a tela inicial da LUNA. Você deve preencher o número do seu CPF, conforme imagem abaixo:

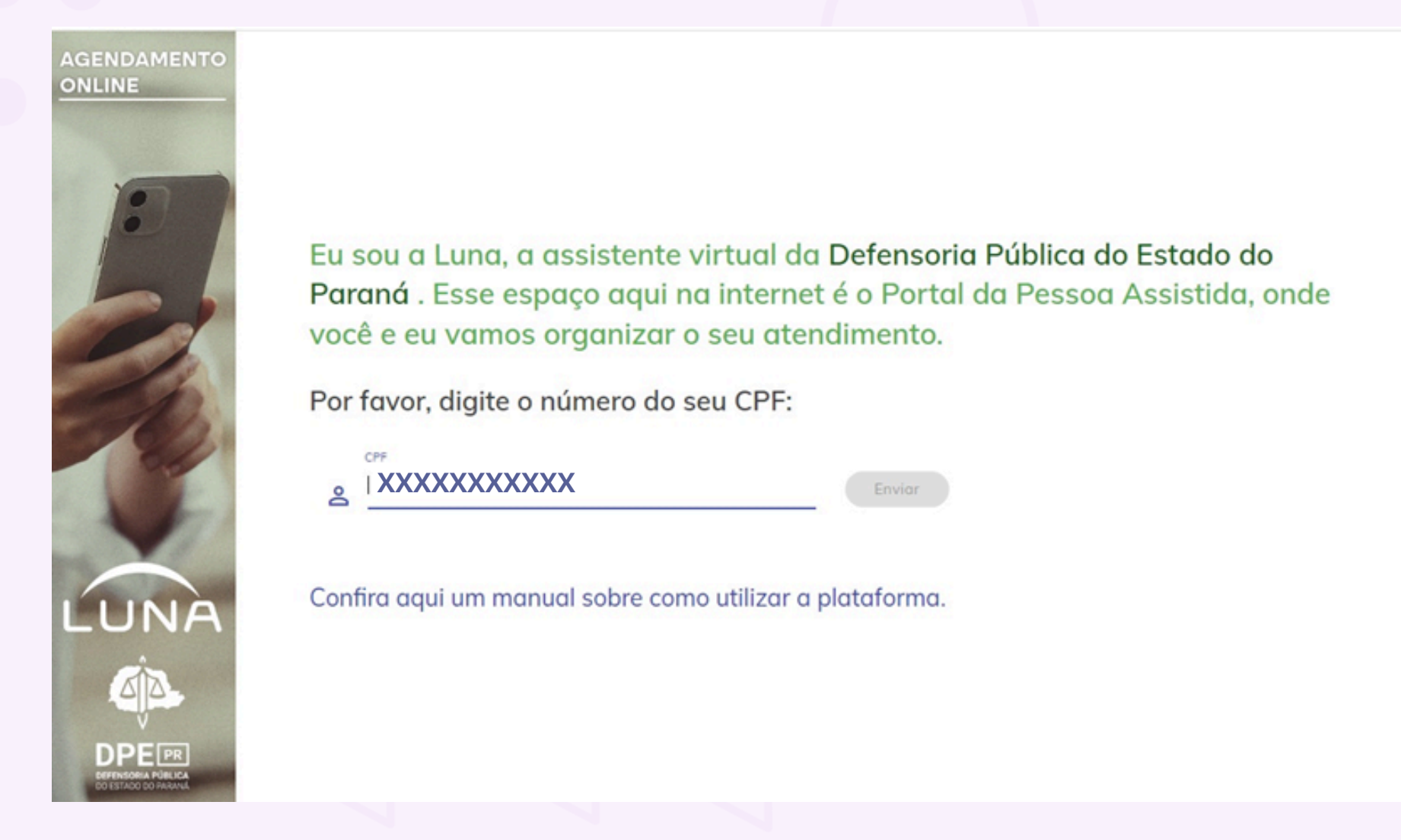

Se você ainda não tiver cadastro, o site mostrará uma mensagem com um botão ao final "Agendar atendimento". Clique nesse botão

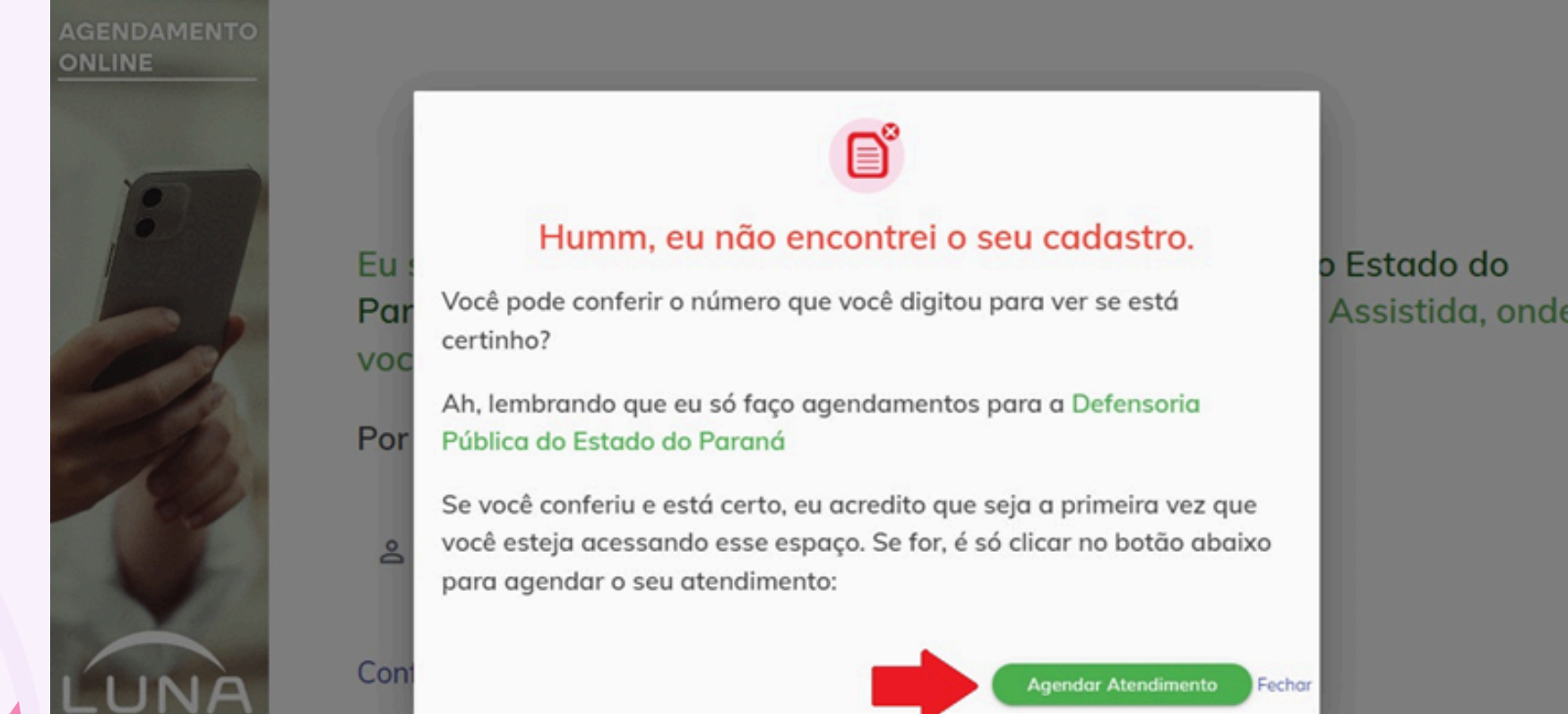

## Assistida, onde

Na sequência, serão solicitadas algumas informações, como dados pessoais, endereço e meios de contato, que devem ser preenchidas de forma correta e completa.

| LUNA                                 | Agendamento Online   Portal da Pessoa Assistida            | <b>\$</b> 36 |
|--------------------------------------|------------------------------------------------------------|--------------|
| nício                                | Para fazer o seu agendamento, preencha com os seus dados:  |              |
| Meus atendimentos                    | r dra razer o seu agendamento, preencha com os seus adaos. |              |
| Meus processos                       | Nome<br>XXXXXXXXXXX                                        |              |
| <ul> <li>Novo agendamento</li> </ul> |                                                            |              |
| C Telefones                          | CPF                                                        |              |
| Notificações                         |                                                            |              |
|                                      | Email XXXXXXXXXX                                           |              |
|                                      |                                                            |              |
|                                      | Continuar                                                  |              |
|                                      |                                                            |              |
|                                      |                                                            |              |
|                                      |                                                            |              |
|                                      |                                                            |              |
|                                      |                                                            |              |
|                                      |                                                            |              |
|                                      |                                                            |              |
|                                      | Agendamento Unline   Portal da Pessoa Assistida            | + •          |
|                                      |                                                            |              |
|                                      | 1 Contato                                                  |              |
|                                      | Telefone celular                                           |              |
|                                      | <u> </u>                                                   |              |
|                                      | Exemplo: (63) 98411-1xxx                                   |              |
|                                      | Telefone fixo XXXXXXXXXXX                                  |              |
|                                      | Exemplo: (63) 3215-1xxx                                    |              |
|                                      |                                                            |              |
|                                      | Próximo                                                    |              |

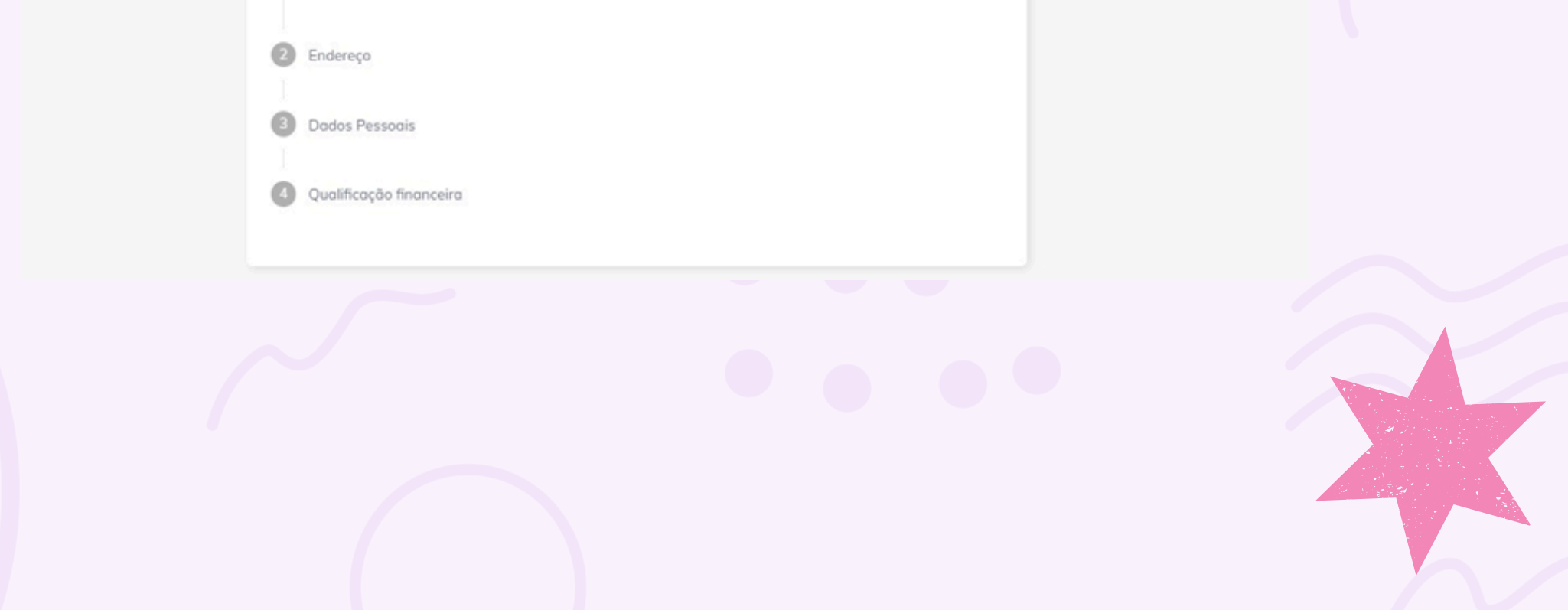

| $\wedge$ |  |  |
|----------|--|--|
|          |  |  |

| Tipo area   | - |
|-------------|---|
| orbana      | · |
| Time        |   |
| Residencial |   |
|             |   |
|             |   |
| Сер         |   |
|             |   |
| Estado      |   |
| Paraná      | • |
|             |   |
| Municipio   |   |
|             | ~ |
|             |   |
| 19 F        |   |
| Bairro      |   |
|             |   |
| Loaradouro  |   |
|             |   |
|             |   |
| Numero      |   |
|             |   |
|             |   |
| Complemento |   |

۹ 🕕

| Agendamento Online   Portal da Pessoa Assistida | ۸ ( |
|-------------------------------------------------|-----|
| endereço Endereço                               |     |
| 3 Dados Pessoais                                |     |
| Nome da mõe                                     |     |
| <u> </u>                                        |     |
|                                                 |     |
| Nome do poi                                     |     |
| Data de nascimento                              |     |
| Exemplo: 01/01/19xx                             |     |
| Gênero                                          |     |
| Masculino     Feminino                          |     |
| Estado civil                                    |     |
| Selecione um estado civil                       |     |
| Possui nome social? O Sim 💿 Não                 |     |
| Possui RG?   Sim O Não                          |     |
| Dados do RG                                     |     |
| Rg numero Rg orgoo                              |     |

Por fim, pedimos que informe a renda total das pessoas que vivem em sua

casa, especificando quem contribui com renda e os valores correspondentes. Caso haja crianças ou idosos na residência, solicitamos que indique essa informação.

Se você morar com o(a) agressor(a) e não se sentir à vontade para preencher as informações sobre ele(a), não precisa incluí-las. É importante registrar a sua renda e os demais dados para que possamos garantir um atendimento adequado às suas necessidades.

| lados Pessoais                                                                                                    |                                                                                                    |                                                                                                    |                                                                                                    |                                                                                             |                                                              |                                                               |                  |
|----------------------------------------------------------------------------------------------------|----------------------------------------------------------------------------------------------------|----------------------------------------------------------------------------------------------------|----------------------------------------------------------------------------------------------------|---------------------------------------------------------------------------------------------|--------------------------------------------------------------|---------------------------------------------------------------|------------------|
| Jualificação financeira                                                                                                    |                                                                                                    |                                                                                                    |                                                                                                    |                                                                                             |                                                              |                                                               |                  |
| o prosseguir na solicitação, DECL)<br>Ispesas processuais e honorários<br>Idários mínimos federais, responso<br>Idários ser solicitados documento                                                                                                    | IRO, sob as penas da lei, com bas<br>advocatícios, sem prejuízo de meu<br>bilizando-me civil, penal e adminis<br>comprobatórios posteriormente. | e na Lei nº 7.115/83, e para a finalidad<br>i sustento e de minha família, bem con<br>strativamente pelo conteúdo da preser | le do art. 5°, LXXIV, da Constituição Fe<br>10 que CUMPRO os requisitos do art. 5<br>14 declaração. | deral e da Lei nº 13.105/2015, que NÃO possu<br>, da Deliberação CSDP nº 042/2017, dentre o | o condições econômicas de e<br>s quais a aferição de renda f | arcar com o pagamento das (<br>lamiliar mensal não superior ( | custos<br>a três |
| lendo individuat<br>(descontados imposto de renda r                                                                                                    | tido na fonte e contribuição previo                                                                                                    | denciária oficial)                                                                                                    |                                                                                                    |                                                                                             |                                                              |                                                               |                  |
| R\$ 0,00                                                                                                    |                                                                                                    |                                                                                                    |                                                                                                    |                                                                                             |                                                              |                                                               |                  |
| Tipo renda<br>Selecione um tipo de renda indi                                                                                                    | idual                                                                                                    |                                                                                                    |                                                                                                    |                                                                                             |                                                              |                                                               |                  |
|                                                                                                    |                                                                                                    |                                                                                                    |                                                                                                    |                                                                                             |                                                              |                                                               |                  |
| Membros da família (caso o mer                                                                                                    | ibro da família não tenha renda, ir                                                                                                    | nforme 0.00)                                                                                                    |                                                                                                    |                                                                                             |                                                              |                                                               |                  |
| i Membros da família (caso o mer<br>Nome                                                                                                    | nbro da família não tenha renda, is<br>Situação<br>nentos, informe 0,00                                                                         | nforme 0.00) Parentesco                                                                                                    |                                                                                                    | Тр                                                                                          | o de Renda                                                   |                                                               | +                |
| i Membros da família (caso o mer<br>Nome<br>i Caso não tenha bens ou investi<br>Bens Imóveis (ex.: casa, apart                                                                                                    | nbro da família não tenha renda, i<br>Situação<br>nentos, informe 0,00<br>imento, terrena)                                                      | nforme 0.00) Parentesco                                                                                                    | 0.00                                                                                                | Tip                                                                                         | o de Renda                                                   |                                                               | +                |
| i Membros da família (caso o mer<br>Nome<br>i Caso não tenha bens ou investi<br>Bens Imóveis (ex.: casa, apart<br>R\$ 0.00                                                                                                    | nbro da família não tenha renda, i<br>Situação<br>nentos, informe 0,00<br>imento, terreno)                                                      | Parentesco Parentesco Descrição                                                                                             |                                                                                                    | Tipe                                                                                        | o de Renda<br>residência?                                    |                                                               | +                |
| i Membros da família (caso o mer<br>Nome<br>i Caso não tenha bens ou investi<br>Bens Imóveis (ex.: casa, apart<br>R\$ 0.00<br>Bens Móveis (ex.: carro, moto)                                                                                            | Ibro da família não tenha renda, i<br>Situação<br>nentos, informe 0,00<br>imento, terreno)                                                      | nforme 0.00) Parentesco Descrição                                                                                           |                                                                                                    | Tip                                                                                         | o de Renda<br>residência?                                    |                                                               | +                |
| i Membros da família (caso o mer<br>Nome<br>i Caso não tenha bens ou investi<br>Bens Imóveis (ex.: casa, apart<br>R\$ 0,00<br>Bens Móveis (ex.: carro, moto)<br>R\$ 0,00                                                                                | Ibro da família não tenha renda, i<br>Situação<br>nentos, informe 0.00<br>imento, terreno)                                                      | nforme 0.00) Parentesco Descrição                                                                                           | 0.00                                                                                                | Tip                                                                                         | o de Renda                                                   |                                                               | +                |
| i Membros da família (caso o mer<br>Nome<br>i Caso não tenha bens ou investir<br>Bens Imáveis (ex.: casa, apart<br>R\$ 0,00<br>Bens Máveis (ex.: carro, moto)<br>R\$ 0,00<br>Investimentos                                                              | Ibro da familia não tenha renda, i<br>Situação<br>nentos, informe 0,00<br>imento, terreno)                                                      | nforme 0.00) Parentesco Descrição                                                                                           | 0.00                                                                                                | Tip                                                                                         | o de Renda                                                   |                                                               | +                |
| i Membros da família (caso o mer<br>Nome<br>i Caso não tenha bens ou investir<br>Bens Imóveis (ex.: caso, aparto<br>R\$ 0.00<br>Bens Móveis (ex.: carro, moto)<br>R\$ 0.00<br>Investimentos<br>R\$ 0.00                                                 | stro da família não tenha renda, e<br>Situação<br>nentos, informe 0,00<br>imento, terreno)                                                      | nforme 0.00) Parentesco Descrição                                                                                           | 0.00<br>Descrição                                                                                   | Tip                                                                                         | o de Renda                                                   |                                                               | +                |
| i Membros da família (caso o mer<br>Nome<br>i Caso não tenha bens ou investir<br>Bens Imóveis (ex.: casa, apart<br>R\$ 0.00<br>Bens Móveis (ex.: carro, moto)<br>R\$ 0.00<br>Investimentos<br>R\$ 0.00                                                  | e medicamentos de uso continuo.                                                                                                    | Informe 0.00)                                                                                                    | Descrição Descrição                                                                                 | Tip                                                                                         | o de Renda<br>residência?                                    |                                                               | +                |
| i Membros da família (caso o mer<br>Nome<br>i Caso não tenha bens ou investi<br>Bens Imáveis (ex.: casa, aparto<br>R\$ 0.00<br>Bens Móveis (ex.: carro, moto)<br>R\$ 0.00<br>Investimentos<br>R\$ 0.00<br>i Gastos mensais com aquisição o<br>Descontos | e medicamentos de uso contínuo,                                                                                                    | nforme 0.00) Parentesco Descrição tratamento médico por doença grave                                                        | O,OC                                                                                                | Tip<br>E bem de família destinado a                                                         | o de Renda<br>residência?<br>de pensão alimentício. Caso     |                                                               | +                |

Após o preenchimento das informações anteriores, você será direcionada para uma nova página, em que será exigido o envio de alguns documentos:

- Documento de identificação com foto;
- CPF;
- Comprovante de endereço;
- Comprovante de renda.

**Observação:** É muito importante que você inclua todos os documentos que possui porque todos são fundamentais para o andamento do seu pedido.

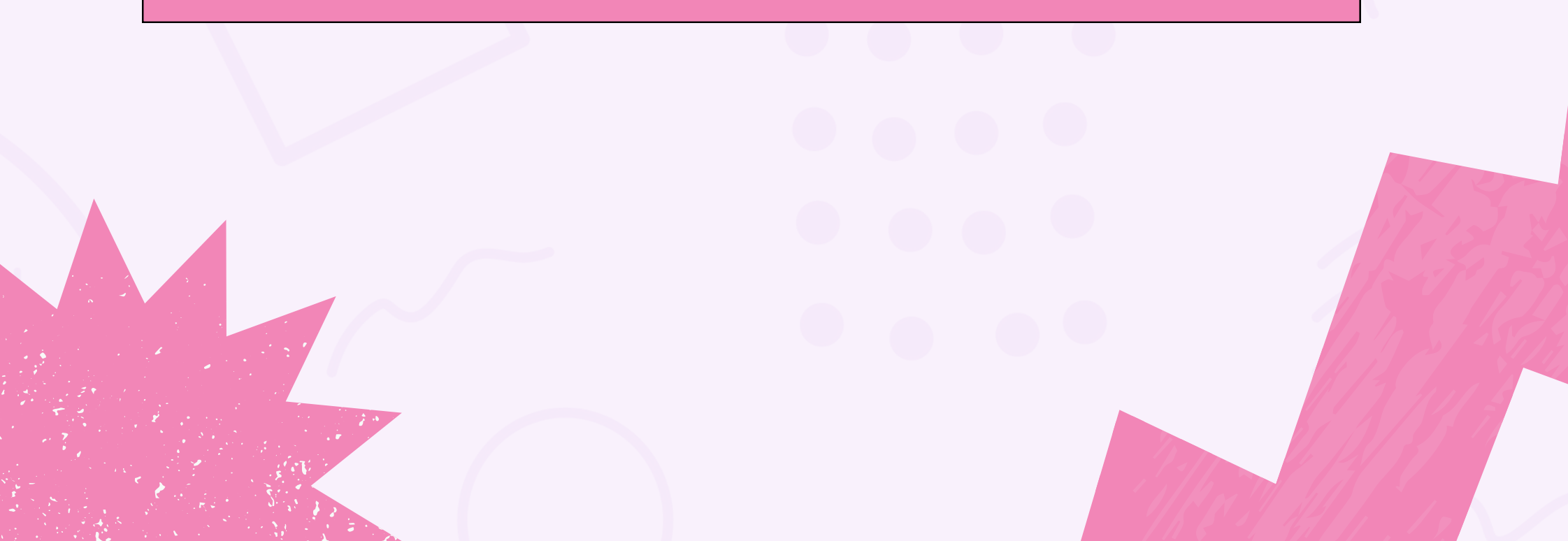

|                                                                              |                                             |                | _ |
|------------------------------------------------------------------------------|---------------------------------------------|----------------|---|
| Agendamento Online   Porto                                                   | al da Pessoa Assistida                      |                |   |
| Seu cadastro ainda não possui os documento                                   | s mínimos necessários                       | ×              |   |
| Por favor envie os documento                                                 | s relacionados abaixo                       |                |   |
| <ul> <li>Alguns é possível dispensar o envio, como<br/>seu número</li> </ul> | por exemplo o CPF caso o documento con      | n foto constar |   |
| <ul> <li>Caso NÃO possua comprovante de residên</li> </ul>                   | cia EM SEU NOME, juntar:                    |                |   |
| 1) o comprovante de residência em nome o                                     | le terceiro; e,                             |                |   |
| <ol> <li>a declaração de residência assinada por</li> </ol>                  | este terceiro (Clique aqui para abrir a dec | claração)      |   |
| Documento de identificação com foto (CNH, RG,                                | , etc)                                      | Enviar 🛆       |   |
| Cadastro de Pessoa Física (CPF)                                              | Dispensar envio                             | Enviar 🔥       |   |
| Comprovante de Endereço                                                      |                                             | Enviar 📣       |   |
|                                                                              | Dispansar aquia                             | Faular         |   |

Atenção ao comprovante de endereço: ele deve ser no seu nome e estar atualizado (do mês atual ou, no máximo, do mês anterior). Caso você não tenha um comprovante em seu nome, envie o comprovante no nome de outra pessoa que more com você e também uma declaração assinada por essa pessoa, confirmando que você mora no endereço indicado. O modelo dessa declaração está disponível na mesma página em que os documentos são solicitados, conforme indicado abaixo:

## Agendamento Online | Portal da Pessoa Assistida

Seu cadastro ainda não possui os documentos mínimos necessários

## Por favor envie os documentos relacionados abaixo

- Alguns é possível dispensar o envio, como por exemplo o CPF caso o documento com foto constar seu número
- Caso NÃO possua comprovante de residência EM SEU NOME, juntar:

1) o comprovante de residência em nome de terceiro; e,

2) a declaração de residência assinada por este terceiro (Clique aqui para abrir a declaração)

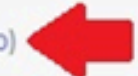

Para juntar os documentos, basta clicar em "**Enviar**" e, após, em "**Fotos**". O site abrirá uma janela em que você vai poder selecionar a imagem correspondente. Após selecionar a foto, clique em "**Abrir**"

|       | Agendamento Online   Portal da Pessoa Assistida                                                                                                    |  |
|-------|----------------------------------------------------------------------------------------------------|--|
| F ~ ~ | Envio de Documento<br>é possível selecionar mais de um documento/imagem ao realizar o envio. Por exemplo quando<br>enviar frente e verso do RG, CPF ou CNH ou comprovante de residência em nome de terceiro e<br>declaração de residência assinada por este terceiro.<br>Fotos Envie uma foto ou mais<br>Enviar |  |
| C     | Cancelar                                                                                                    |  |

Agora, basta clicar em "**Enviar**" e fazer o mesmo procedimento com os demais documentos.

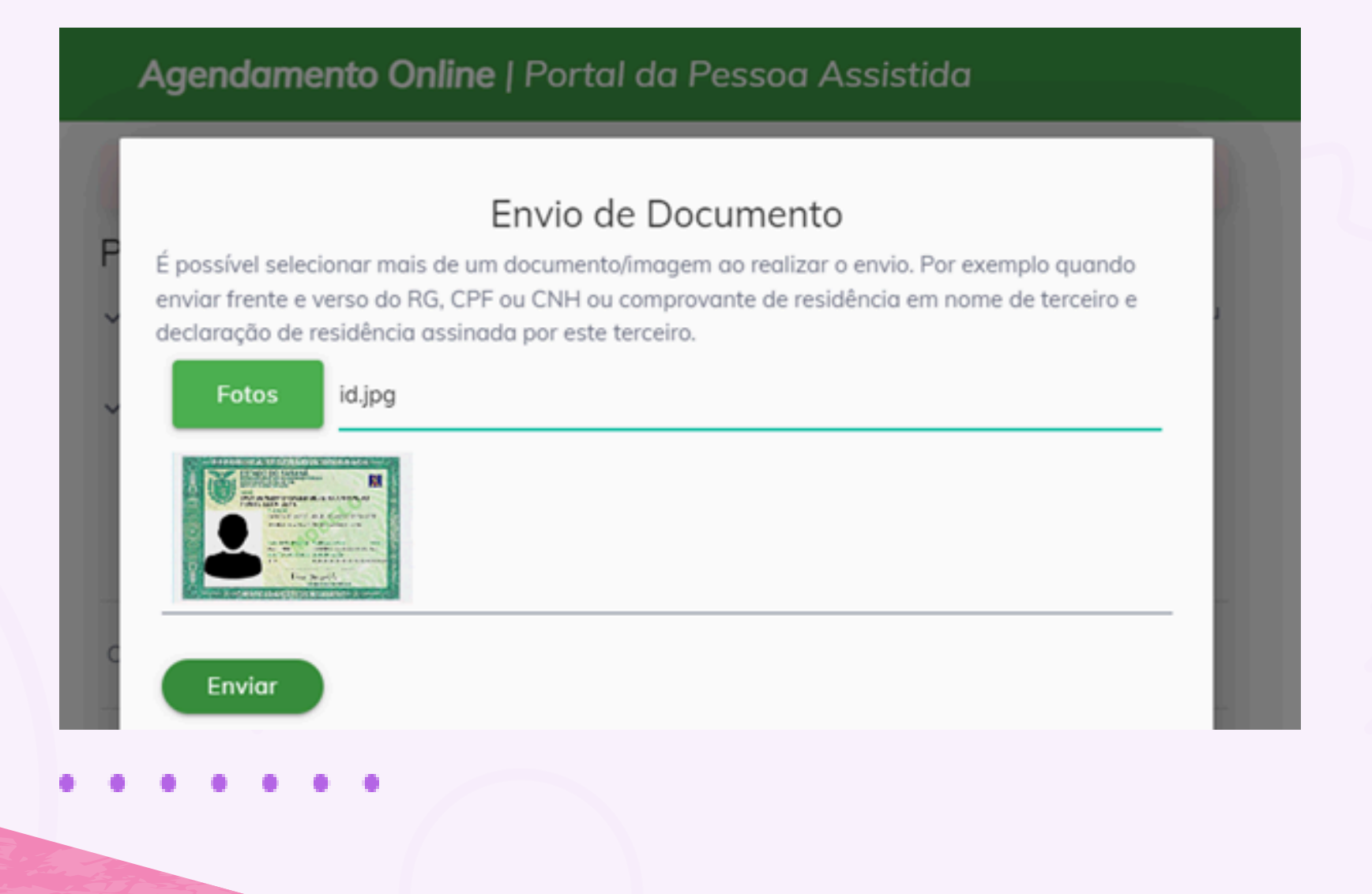

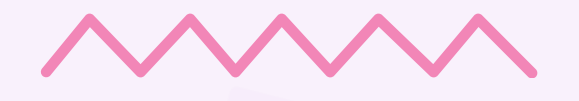

Caso não possua algum dos documentos não obrigatórios, basta clicar em "Dispensar envio".

Pronto, agora seu cadastro na plataforma LUNA está completo. Para pedir um atendimento, você deve selecionar a área a que se refere o seu atendimento, dentre as listadas abaixo.

| LUNA                                                                          | Agendamento Online   Portal da Pessoa Assistida       | <b>1</b> 36 | ۲ |
|-------------------------------------------------------------------------------|-------------------------------------------------------|-------------|---|
| <ul> <li>Início</li> <li>Meus atendimentos</li> <li>Meus processos</li> </ul> | A que se refere sua demanda?<br>Violência doméstica   |             |   |
| <ul> <li>Novo agendamento</li> <li>Telefones</li> <li>Notificações</li> </ul> | Recebimento de intimação/citação ou Bloqueio de conta |             |   |
|                                                                               | Família e Sucessões<br>Cível/Fazenda Pública          |             |   |
|                                                                               | Criminal                                              |             |   |
|                                                                               | Outras áreas                                          |             |   |

Na sequência, você deve escolher o assunto que mais se aproxima do seu caso e preencher todas as perguntas.

Todas as perguntas são essenciais para seguir com o atendimento e, caso as perguntas não sejam preenchidas de forma completa, o atendimento pode ser arquivado.

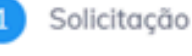

Assunto

Selecione um assunto

Quando terminar o preenchimento das perguntas, clique em "Solicitar".

Você deve ficar atento ao seu telefone e ao seu e-mail porque por esses canais são usados pela Defensoria para te manter atualizado sobre o andamento do atendimento.

## Acompanhando meu pedido

Para acompanhar o seu caso, você deve preencher o número do seu CPF, conforme imagem abaixo:

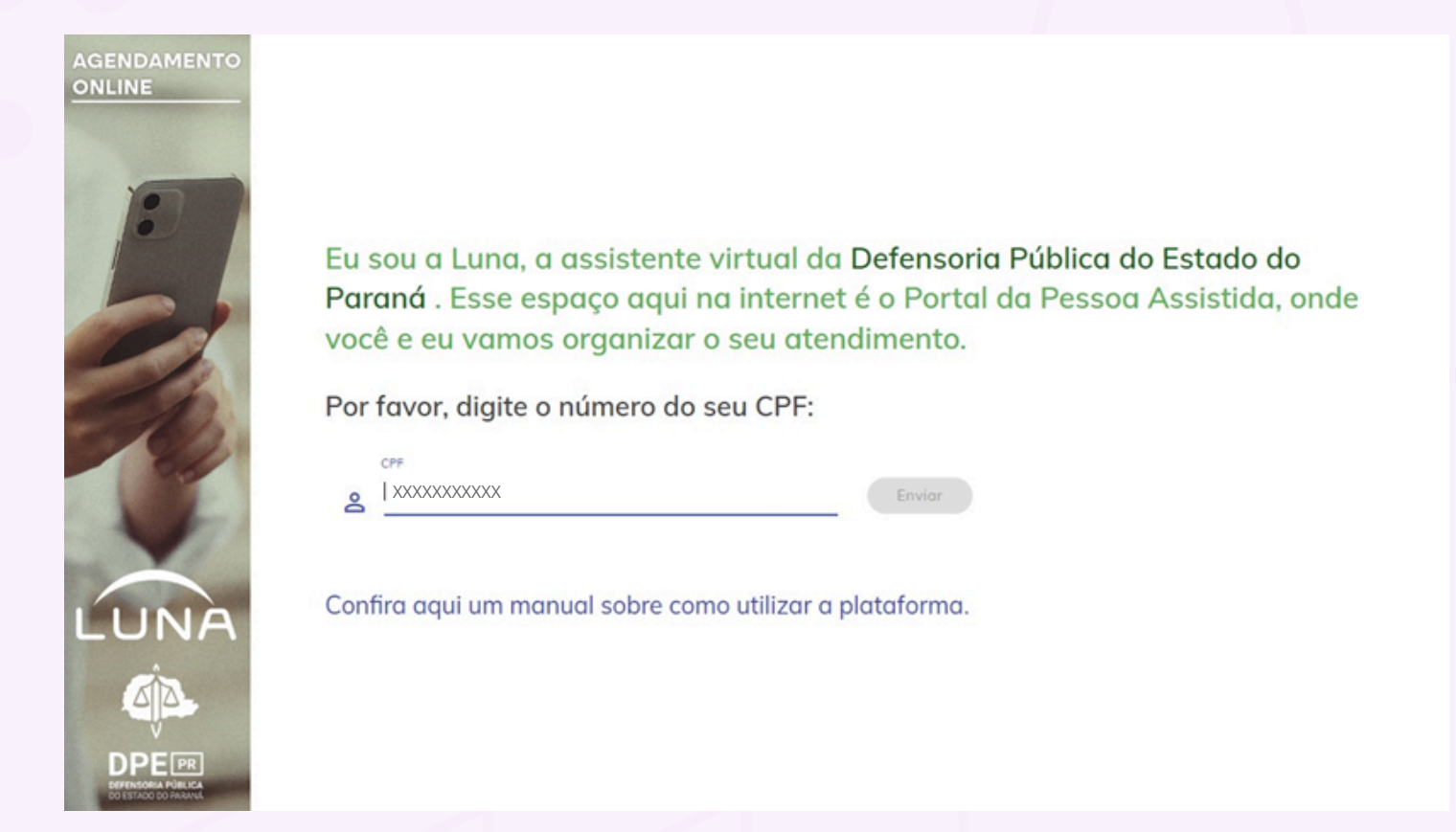

Após o preenchimento do CPF, você deve preencher o **número de atendimento**. Como o pedido foi feito pela LUNA, você recebeu esse número de atendimento no seu e-mail.

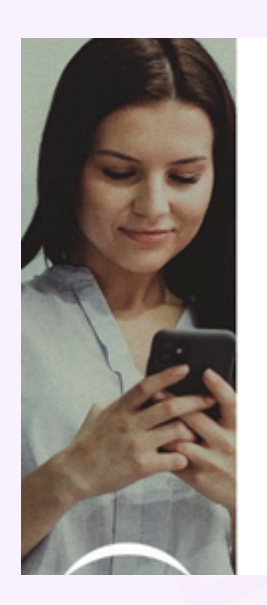

## Agora você deve digitar o número do seu atendimento.

É aquele número que você recebeu quando fez o primeiro acesso aqui, você anotou ou fez uma foto dele? Se não tem ele aí, veja no seu email: quando você se cadastrou eu enviei uma mensagem com esse número. Se não encontrar no seu

# email, você pode ligar para a Defensoria Pública.

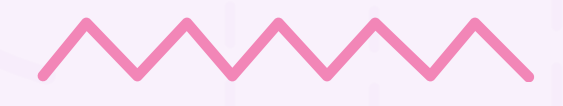

Após inserir o número de atendimento, você é direcionado para uma página inicial. Clique em "**Clique aqui**".

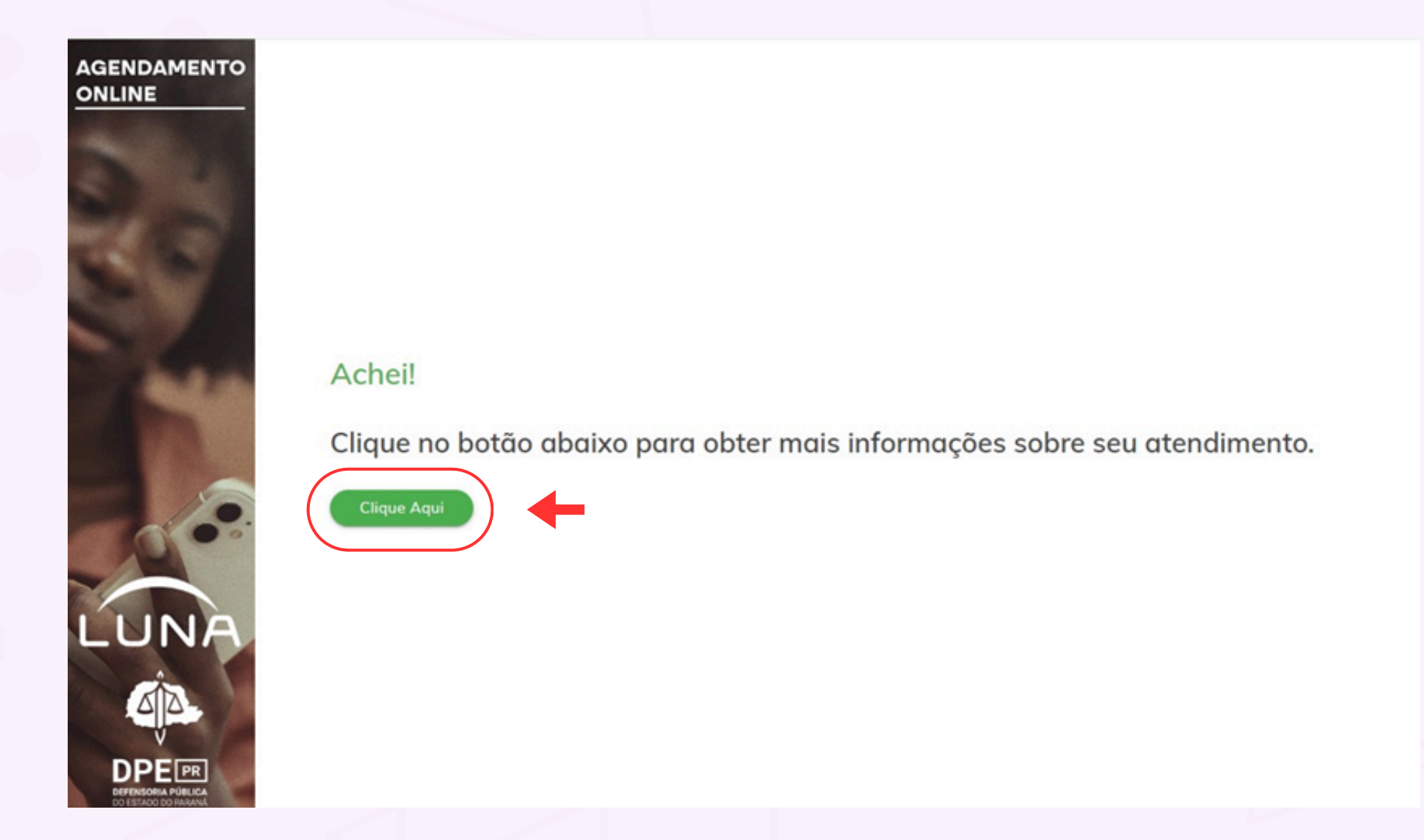

Você será direcionada para a página principal da LUNA (conforme abaixo), local em que encontrará informações sobre todos os seus atendimentos e poderá pedir um retorno sobre os atendimentos já em andamento na Defensoria Pública ou um novo atendimento (para um caso ainda não apresentado aqui na Defensoria Pública).

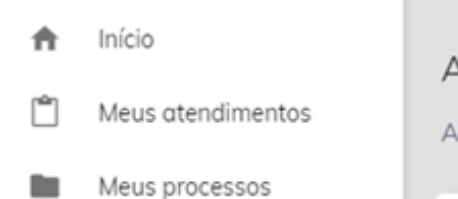

Atendimento #2407

Atendimentos > Atendimento

#### Novo agendamento

- 🖕 Telefones
- Notificações

#### Defensor(a): Matheus

### Data do atendimento: 05/07/2024 a partir das 11:17

Local de Atendimento: O seu caso será analisado de forma exclusivamente REMOTA e você receberá uma notificação no seu E-MAIL ou, eventualmente, uma LIGAÇÃO TELEFÔNICA (as tentativas de ligações são realizadas principalmente durante o período da manhã). ATENÇÃO: não compareça em nenhuma sede da Defensoria, pois o seu atendimento não será presencial (desconsiderar as informações relativas à "Data de agendamento" (e horário), pois são apenas formalidades do sistema)

Defensoria Pública: Central de Relacionamento com o Cidadão (EXCLUSIVAMENTE REMOTO) Assunto: Medida protetiva – Violência Doméstica Área: LUNA

Marcar retorno

be

Atendimento